## How to Add a New Database User

To add a user to The Clubhouse Database:

- 1) Check to see if the individual already has a personal folder:
  - a. Open the Personal Folder module and navigate to the Administration Panel.
  - b. In the "Change Affiliations" area of the panel, check the "Everyone" pulldown menu. If you find the individual's name, a personal folder has already been created.
- 2) Return to the Personal Folder Module's Data Entry Panel.
- 3) If a personal folder already exists, Use the "Open a Personal Folder" pulldown menu to open it:
  - a. Find and select the name on the pulldown menu.
  - b. Press the [Enter] or [Tab] key.
  - c. If you don't find the individual's name on the "Open a Personal Folder" pulldown menu, adjust the radio buttons immediately above the pulldown menu to modify data visibility.

If a personal folder DOES NOT already exist, create one:

- a. Press the "Create a New Personal Folder" button.
- b. Then, on the "New Personal Folder Control Panel", identify the primary affiliation which the individual has with the clubhouse and press the appropriate button.
- c. When creating a new folder, the individual's first and last names (in reverse order) should be entered immediately.

| Personal Fo                   | Reporting Sub-Group Your Clubhouse                                                                                                    |  |  |  |  |  |
|-------------------------------|----------------------------------------------------------------------------------------------------|--|--|--|--|--|
| Show Main Menu                | Data Entry Panel                                                                                                    |  |  |  |  |  |
| Data Entry<br>Reports         | Enter Existing Folders ? Add ?                                                                                                    |  |  |  |  |  |
| Contact Management            | Open a Personal Folder       Data Visibility for Editing       Default Visibility         C C List Currently Affiliated People       Create a New Personal Folder         Last name first, Enter to select <ul> <li>Personal Folder</li> <li>Personal Folder</li> </ul> |  |  |  |  |  |
| Admin. Tools<br>Active Status | Open an U Open older                                                                                                    |  |  |  |  |  |
| Help                          |                                                                                                    |  |  |  |  |  |

| create a New Pers                         | onal Folde             |
|-------------------------------------------|------------------------|
| New Membe                                 | er                     |
| New Staff                                 |                        |
| New Contac                                | :t                     |
| lew Board, Case Manag<br>Vendor, Other or | er, Volunteer<br>Group |
| Maiden Name,                              | Alias                  |

- 4) Give the individual a password (new Staff folders are automatically given the default Staff password listed in the Configuration module):
  - a. After checking the Last and First name fields on the "Home" tab, navigate to the "Permissions" tab of the personal folder.
  - b. Click the "Change User's Password" button. Then where indicated, type in the password of the CURRENT DATABASE USER, followed by the folder owner's new desired password (see images below).
  - c. If the password does not meet the minimum standards set for your facility, it will be cleared and you will receive a warning message indicating the identified shortcoming. If this occurs, you can choose to either strengthen your new password selection or cancel the process (leaving the old password active).

|                                                                                                    | Staff                             | : Straitor, Adam                                          | C.             |                 |                      |                               | Close                |  |  |  |
|----------------------------------------------------------------------------------------------------|-----------------------------------|-----------------------------------------------------------|----------------|-----------------|----------------------|-------------------------------|----------------------|--|--|--|
| Home Staff S                                                                                                    | tatus Tags Em                     | ergency Contact                                           | General Me     | dical Providers | Insurance Per        | missions                      |                      |  |  |  |
| Database Permissions:                                                                                                    |                                   |                                                           |                |                 |                      |                               |                      |  |  |  |
| User Level:                                                                                                    | C Memb                            | er CWa                                                    | orker (        | Staff           | C Admin              | ☐ JAWS                        |                      |  |  |  |
| NOTE: Refine default User Level permissions by making additional restrictions below. Menu Name Order Firstname Initial Lastname 🖵 |                                   |                                                           |                |                 |                      |                               |                      |  |  |  |
| Change Use                                                                                                    | 's Password                       | Lar                                                       | nguage English | -               | Report Name (        | Order Lastname Firs           | tname Initial 👤      |  |  |  |
|                                                                                                    | Special                           | Personal<br>Folders                                       | Goals          | Education       | Attendance           | Employment                    | Supports             |  |  |  |
| Administa                                                                                                    |                                   | Permissions                                               |                |                 | Holidays & Activitie | 25                            |                      |  |  |  |
| Data Entry                                                                                                    | Exis<br>User Interface/Menu<br>Al | ting Personal Folder:<br>us 🔽<br>Il Other Data Entry<br>V | s<br>V         | ম               | <b>v</b>             | Assignments<br>Paychecks<br>V | Supports<br>Outreach |  |  |  |
| Reports                                                                                                    | Confidential                      | V                                                         | •              | V               | V                    | <b>v</b>                      | M                    |  |  |  |
| Read/Write<br>Own Records                                                                                                    |                                   | <b>v</b>                                                  | •              | <b>v</b>        |                      |                               |                      |  |  |  |
| Module Acces                                                                                                    | Custom<br>s I<br>Configuration    | V                                                         | N              | V               | V                    | M                             | N                    |  |  |  |

| Password Change Form                                                                   |  |  |  |  |  |  |  |
|----------------------------------------------------------------------------------------|--|--|--|--|--|--|--|
| Password Change Form                                                                   |  |  |  |  |  |  |  |
| Authorization: Password of logged in database user.         Your Password       Unmask |  |  |  |  |  |  |  |
| Create a new password for the owner of this personal folder.                           |  |  |  |  |  |  |  |
| New Password Unmask                                                                    |  |  |  |  |  |  |  |
| Change Password Close                                                                  |  |  |  |  |  |  |  |

- 5) Adjust the individual's permissions (Administrators only):
  - a. The maximum permissions for a User Level are set by default when the User Level is changed.
  - b. The administrator may then fine tune the permissions by unchecking (removing) one or more of that User Level's default permissions.

NOTE: To add any permission not granted by default at a specified User Level, the User Level must be increased.